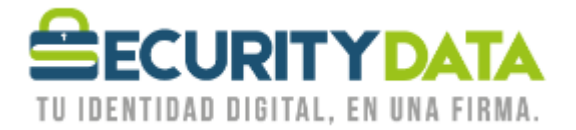

USO PÚBLICO

Manual de usuario

Importar llave pública a Outlook 2010 para envío de mail cifrado

## SECURITY DATA SEGURIDAD EN DATOS Y FIRMADIGITAL, S.A.

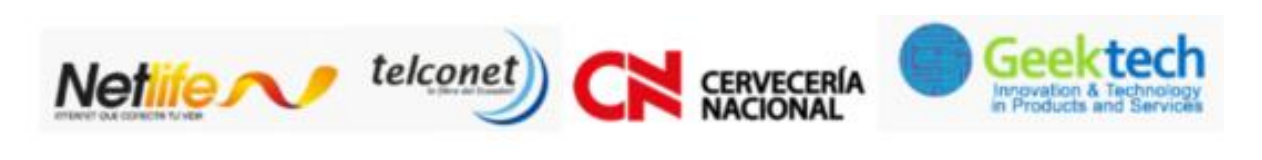

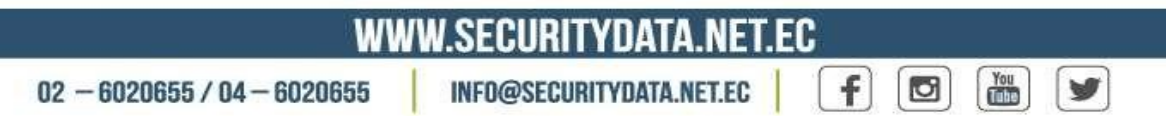

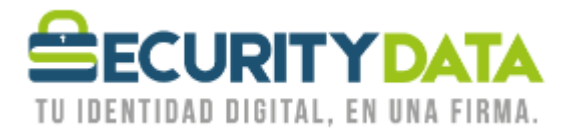

## SECURITY DATA SEGURIDAD EN DATOS Y FIRMA DIGITAL S.A. Manual de usuario: Importar llave pública a Outlook para envío de mail cifrado

- 1. Se debe tener la llave pública del destinatario. (ver el manual de Bajar llave pública).
- 2. En Outlook 2010 ir a Contactos.
- 3. Buscar y abrir el contacto a quien se va a enviar el mail cifrado.
- 4. Hacer click en "certificados".
- 5. Hacer click en "importar".
- 6. Buscar el archivo de llave pública que ha sido previamente guardado (por ejemplo en Escritorio) y hacer click en "abrir".
- 7. Hacer click en "Guardar y Cerrar".

| Versión: | Sustituye a:  | Fecha de                   | Fecha de                                                   | Iniciales:                                                                | Página 2                                                                               |
|----------|---------------|----------------------------|------------------------------------------------------------|---------------------------------------------------------------------------|----------------------------------------------------------------------------------------|
| 1        |               | emisión:                   | Revisión:                                                  | XC                                                                        |                                                                                        |
|          |               | 11/02/2011                 | 20/06/2011                                                 |                                                                           |                                                                                        |
|          |               |                            |                                                            |                                                                           |                                                                                        |
|          |               |                            |                                                            |                                                                           |                                                                                        |
|          |               |                            |                                                            |                                                                           |                                                                                        |
|          | Versión:<br>1 | Versión: Sustituye a:<br>1 | Versión: Sustituye a: Fecha de<br>1 emisión:<br>11/02/2011 | Versión:Sustituye a:Fecha de<br>emisión:Fecha de<br>Revisión:1120/06/2011 | Versión:Sustituye a:Fecha deFecha deIniciales:1emisión:Revisión:XC11/02/201120/06/2011 |